## **GUIDA PORTALE CLIENTE FINALE**

Di seguito viene descritta, in maniera esaustiva, la procedura per accreditarsi nel nuovo portale per la consultazione delle letture riferite ai punti di prelievo/immissione con la rete di distribuzione di TDE – Unità Produttiva di ASM Terni S.p.A.

• Aprire il link <u>https://distribuzione.asmtde.it/Portal/Portal.aspx</u> per effettuare la registrazione.

| <ul> <li>Selezionare il menù Area</li> </ul> | a Pubbli     | са            |                |                         | <b>ETERRANOVA</b><br>INNOVATIONS FOR UTILITIES |
|----------------------------------------------|--------------|---------------|----------------|-------------------------|------------------------------------------------|
|                                              | _            |               |                |                         | Reti Web                                       |
| ASM TERNI                                    | An           | ea pubblica   | Area privata   |                         |                                                |
| Selezionare il menù l                        | Registra     | izione Cli    | ente Fin       | ale                     |                                                |
| TDE                                          |              |               |                |                         |                                                |
| Terni Distribuzione Ele                      | ettrica      |               |                |                         |                                                |
| Rete e Azienda Scambio informazioni f        | ra operatori | Registrazione | cliente finale | Comunicazioni utenti MT |                                                |

• Compilare tutti i campi, scrivendo possibilmente il nome e cognome in maiuscolo e cliccare su "Registrati"

|                                                                                                    | Persona fisica Soggetto giuridico                                                                                                    |   |
|----------------------------------------------------------------------------------------------------|----------------------------------------------------------------------------------------------------|---|
| Cognome:                                                                                                    | ROSSI                                                                                                    |   |
| Nome:                                                                                                    | MARIO                                                                                                    |   |
| Codice fiscale:                                                                                                    | MRTIDJ3999DNOD<br>Codice fiscale errato                                                                                                    |   |
| E-Mail:                                                                                                    | mariorossi@mariorossi.it                                                                                                    |   |
| INFORMATIVA AI SE<br>La informiamo, ai si<br>tutela delle persone<br><b>DISTRIBUZIONE</b><br>personali da Lei form | ENSI DEL D.LGS. 30 GIUGNO 2003, N. 196<br>ensi e per gli effetti dell'art. 13 del d.lgs. in oggetto e recante la<br>e di altri soggetti rispetto al trattamento dei dati personali, che<br>ELETTRICA ADRIATICA procederà al trattamento dei dati<br>iti nel rispetto della normativa citata. | • |
| 🗹 Autorizza trattan                                                                                                | nento dati personali                                                                                                    |   |
| telefono fisso                                                                                                    | 0123456789                                                                                                    |   |
| cellulare                                                                                                    | 0123456789                                                                                                    |   |
| FAX                                                                                                    |                                                                                                    |   |
| Username:<br>(Max 16 caratteri)                                                                                    | Mario                                                                                                    |   |
|                                                                                                    | Registrati                                                                                                    |   |

• Riceverai una mail alla casella di posta indicata nel form di registrazione con la password di accesso:

Grazie per esserti registrato nel portale ASM TERNI; ora puoi usufruire di tutti i nostri servizi dedicati Le tue credenziali di accesso sono le seguenti: username: xxxxxxxxxx password: xxxxxxxxxx

Al primo accesso ti verrà chiesto di cambiare la password tramite lo strumento cambia password.

• Collegarsi al sito: <u>https://distribuzione.asmtde.it/RetiTICA/Index.aspx?idn=00AE&area=B2B</u> Inserendo le credenziali ricevute per email

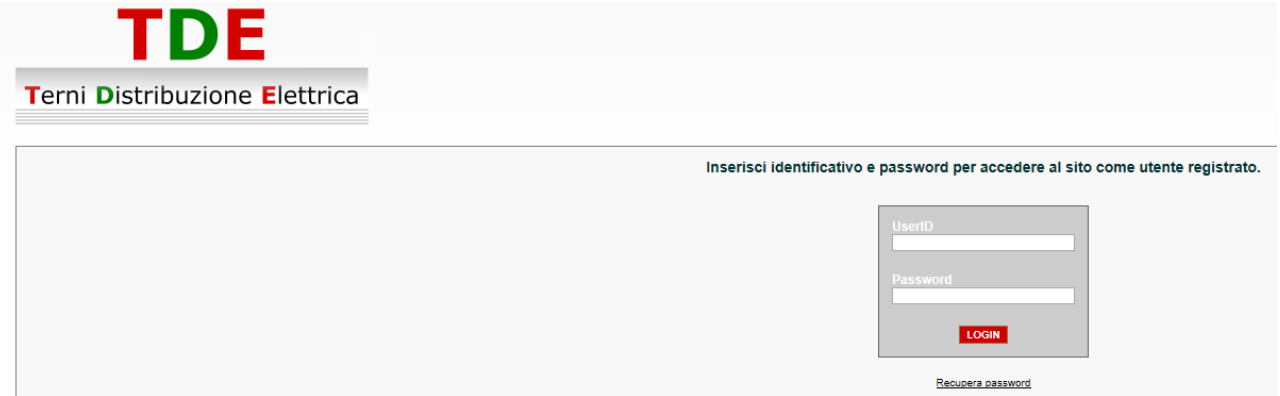

• Effettuare il cambio password come viene richiesto successivamente ed accedere poi con le credenziali e cliccare su login. A questo punto si apre la schermata dell'area clienti. E' lo stesso portale utilizzato anche per nuove connessioni attive e per altri servizi per il cliente finale.

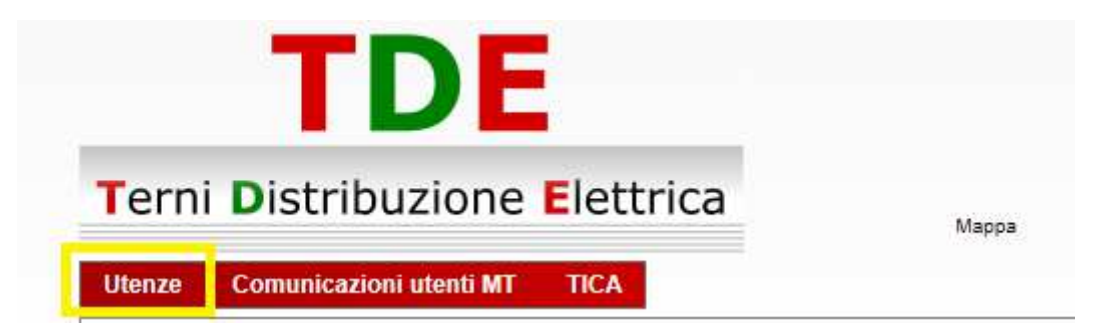

Cliccando su "utenze" compariranno i POD intestati al richiedente con il simbolo da cliccare per consultare le letture e le curve di carico (se presenti).

| Servizio          | Codice PDR/Codice POD | Codice Misuratore | Indirizzo 🔒                                                                                                    | Città/Provincia | Stato 🖬           | Dettaglio | Praticipa 🖬 | etture 😫 | Curve 🖬 |
|-------------------|-----------------------|-------------------|----------------------------------------------------------------------------------------------------|-----------------|-------------------|-----------|-------------|----------|---------|
| Energia Elettrica |                       |                   | Contraction of the                                                                                                    | Osimo - AN      | Non di competenza | E         | E           | 昌        | E       |
| Energia Elettrica |                       |                   | Contraction of the local distance of the local distance of the loc | Osimo - AN      | Attivo            | 围         | E           | 且        | 且       |